## Прикрепление ребенка к родителю.

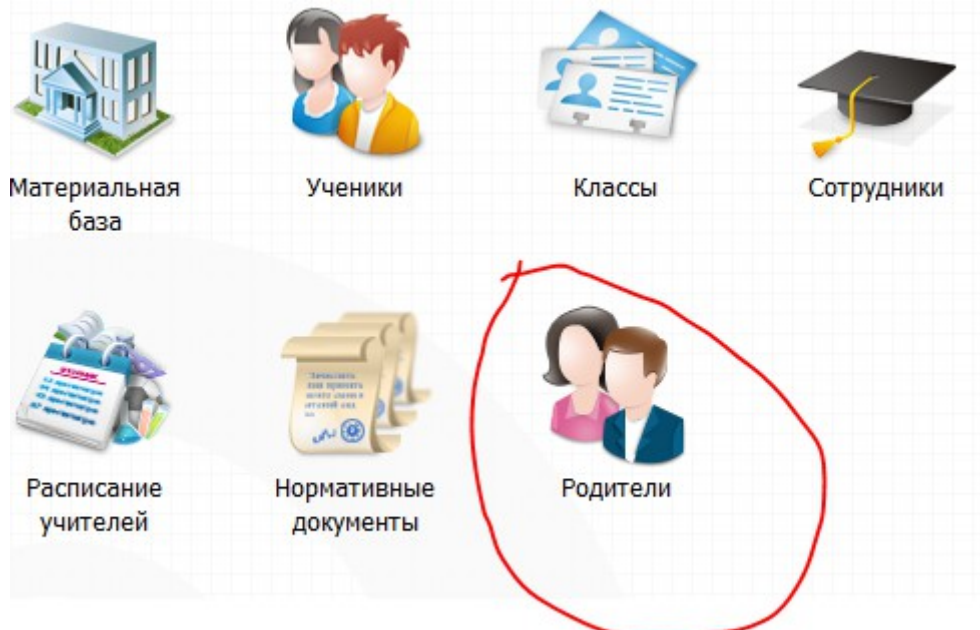

1. Войти в раздел «Родители».

 Проверить нет ли данного родителя в системе через поисковую строку, набрав фамилию Родителя в списках «Все родители» (возможно родитель уже есть в системе и зарегистрирован в другом образовательном учреждении или с другим ребенком. В этом случае нужно привязать ребенка к родителю см. инструкцию «Прикрепление ребенка к родителю).

| еестр родителей                   |                               |                            | -0 |
|-----------------------------------|-------------------------------|----------------------------|----|
| 📲 Добавить 🥜 Изменить 🗱 Удалить ( | 🔁 Обновить Родители с детьми  | м Поиск                    | ۶  |
| Ф.И.О. родителя                   | Дети                          | Учреждения детей           | -  |
| / Santaga E "                     | Б Никита Ванаоворовани        | МБОУ СОШ №3 г.Лебедянь     | -  |
| Александровна                     | А строчнев Николай Анаросскич | МБОУ СОШ №3 г.Лебедянь     |    |
| Агоринна Ю                        | Аг                            | МБОУ СОШ №3 г.Лебедянь     |    |
| Ап провна                         | A                             | МБОУ СОШ №3 г.Лебедянь     |    |
| Акимора Малина Юльариа            | AVUNADO DOBADE RODADEDUO      | MEOV COLLI NR3 r Reference |    |

| Реестр родителей                | T                            | Theory                 |          |
|---------------------------------|------------------------------|------------------------|----------|
| 🕌 Добавить 🥜 Изменить 鱗 Удалить | 🖉 Обновить Родители с детьми | Поиск                  | P        |
| Ф.И.О. родителя                 | Дети Родители с детьми       | Учреждения детей       |          |
| Асрения Пиколостиа              | HI Все родители              |                        | <b>A</b> |
| Автотор Побет А                 | Ав тиев Николой А треевич    | МБОУ СОШ №3 г.Лебедянь |          |
| Аг., "Элия Игс., ""             | / нерени Станата Варите евич | МБОУ СОШ №3 г.Лебедянь |          |

3. Если родителя нет в системе, то нажмите кнопку «Добавить».

| Реестр родителей                  |                                   |                                |
|-----------------------------------|-----------------------------------|--------------------------------|
| 🖶 Добавить 🌛 Изменить 😫 Удалить 🌊 | Обновить Родители с детьми 🗸      | Поиск                          |
| Ф.И.О. родителя                   | Дети                              | Учреждения детей               |
| A6, a E Hi                        | - '1946Granden .                  | МБОУ СОШ №3 г.Лебедянь         |
| очны, Стовь Алексанаровно         | · * * * * * * * * * * * * * * * * | МБОУ СОШ №3 г.Лебедянь         |
| Ав Юл Улоровна                    | Азершин пилита                    | МБОУ СОШ №3 г.Лебедянь 🔻       |
| 🕅 🖣   Страница 1 из 29   🕨 🕅   и  | e 2                               | Показано записей 1 - 25 из 702 |
|                                   |                                   | Закрыть                        |

4. Заполнить необходимые для заполнения поля (подчеркнуты на рисунке). Логин и пароль запросить у администратора.

| и и и и и и и и и и и и и и и и и и и | Rec  |              | 12         |
|---------------------------------------|------|--------------|------------|
| імя:                                  |      | 1H.          | 13_\$C012  |
| )тчество:                             |      | оль:         | •••••      |
| ата рождения:                         | Под  | тверждение:  |            |
| -mail:                                | He   | оздавать пол | њзователя: |
| елефон:                               | снил | C:           |            |
| елефон СМС:                           |      |              |            |
| есто работы:                          | Реб  | енок:        | •••        |
|                                       | тип  | родства:     | ×          |

Добавить ребенка и установить тип родства. Сохранить.

5.

- 3. Двойным щелчком открыть окно «Родитель: Редактирование»
- 4. В разделе «Дети» щелкнуть кнопку «Добавить».

| дитель: Редактир | ование          |                       |      |          |        |         |                  |          | E             |   |
|------------------|-----------------|-----------------------|------|----------|--------|---------|------------------|----------|---------------|---|
| Основная информ  | ация            | Дополнительные сведен | ия   |          |        |         |                  |          |               |   |
| Фамилия:         | F               | 1114                  |      | Recurr   |        | 12      | 010              |          |               |   |
| 1мя:             | T               | -                     |      | логин.   |        | 13      | <u>sco12_</u> 1. |          |               |   |
| Отчество:        | V               |                       |      | Телефон  | + CMC: |         |                  |          |               |   |
| Цата рождения:   | 19.09.1         | .954                  | •    | Статус:  |        | служ    | ащий             |          |               | v |
| E-mail:          |                 |                       |      | снилс:   |        | C *** * | 0.041            | 2        |               |   |
| Гелефон:         | , <b>7717</b> 0 |                       |      | Место ра | аботы: | МБО     | СОШИ83           |          |               |   |
| Документ         |                 |                       |      |          |        |         |                  |          |               |   |
| Тип документа:   |                 |                       | ✓ Ce | ерия:    |        |         | Номер:           |          |               | * |
| Кем выдан:       |                 |                       |      |          | B      | ыдан:   |                  |          | 🖻 🍃           | - |
| Дети             | <hr/>           |                       |      |          |        |         |                  |          |               |   |
| 🕂 Добавить 🗱 🤉   | удапить         | 🖓 Обновить            |      |          |        |         |                  |          |               |   |
| Ф.И.О.           |                 |                       |      |          |        | Тип ро  | цства            |          |               |   |
|                  |                 | ••                    |      |          |        | опекун  |                  |          |               |   |
| 🛯 🖉 🗍 Страница   | 1 1             | 13 1   🕨 🕅   🞘        |      |          |        |         | ſ                | Іоказано | записей 1 - 1 | N |

5. Выбрать ребенка из «Реестра детей» и установить тип родства:

| Ребенок      | ×                           |
|--------------|-----------------------------|
| Ребенок:     |                             |
| Тип родства: |                             |
|              | $\smile$                    |
|              | Привязать к родителю Отмена |

|  | 06 | LO DU | 1.1.1 |
|--|----|-------|-------|
|  |    |       |       |
|  |    |       |       |

| Ф Обновить                                                                                                    | Поиск                        |
|----------------------------------------------------------------------------------------------------|------------------------------|
| .И.О.                                                                                                    | Дата рождения                |
| Аб экор Алексанот Истан                                                                                                    | 03.08.2006                   |
| Арраки чар Чинглай Анарал                                                                                                    | 23.05.2005                   |
| Ав , ин Ничиста Вассили от ич                                                                                                    | 10.10.2008                   |
| АгаристАндреевь 1                                                                                                    | 20.11.2002                   |
| С Элин / Элин / Э | 16.07.2001                   |
| Ажн поличи Владимироричи                                                                                                    | 11.04.2000                   |
| 🖣 🖣   Страница 1 🛛 из 36   🕨 🕅   🖓                                                                                                    | Показано записей 1 - 25 из 8 |

6. Привязать к родителю

| Ребенок      |                              | × |
|--------------|------------------------------|---|
| Ребенок:     |                              |   |
| Тип родства: |                              | ~ |
|              |                              |   |
|              | Привязать к родителю) Отмена |   |
|              |                              | _ |

7. Сохранить внесенные данные, нажав кнопку «Сохранить».

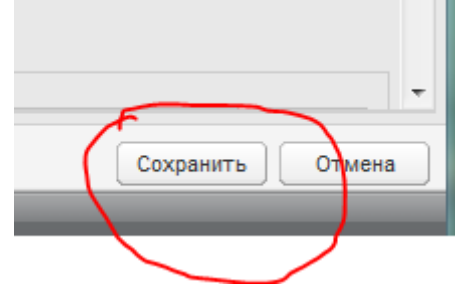